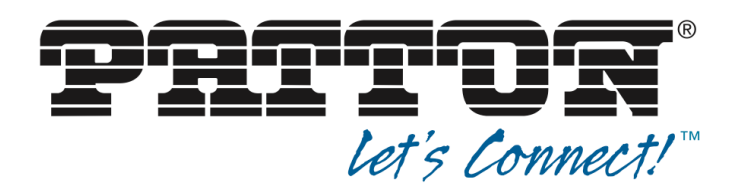

# SmartNode SN-SFP Series T1/E1/PRI VolP Gateways (SN-SFP VolP SFP Module, T1/E1 Emulation VolP Gateway)

User Manual

This is a Class A device and is not intended for use in a residential environment.

**REGULATORY MODEL NUMBER: SN-SFPRD4-001** 

Sales Office: +1 (301) 975-1000 Technical Support: +1 (301) 975-1007 E-mail: support@patton.com WWW: www.patton.com

> Part Number: 50000147, Rev. A1 Revised: February 2, 2024

## Patton LLC 7622 Rickenbacker Drive Gaithersburg, MD 20879 USA tel: +1 (301) 975-1000 fax: +1 (301) 869-9293 support: +1 (301) 975-1007 web: www.patton.com e-mail: support@patton.com

## **Trademark Statement**

The term *SmartNode* is a trademark of Patton LLC. All other trademarks presented in this document are the property of their respective owners.

#### Copyright © 2023, Patton LLC. All rights reserved.

The information in this document is subject to change without notice. Patton LLC assumes no liability for errors that may appear in this document.

#### Warranty Information

The software described in this document is furnished under a license and may be used or copied only in accordance with the terms of such license.

**Patton LLC** warrants all SmartNode components to be free from defects, and will at our option—repair or replace the product should it fail within one year from the first date of the shipment.

This warranty is limited to defects in workmanship or materials, and does not cover customer damage, abuse or unauthorized modification. If the product fails to perform as warranted, your sole recourse shall be repair or replacement as described above. Under no condition shall **Patton LLC** be liable for any damages incurred by the use of this product. These damages include, but are not limited to, the following: lost profits, lost savings and incidental or consequential damages arising from the use of or inability to use this product. **Patton LLC** specifically disclaims all other warranties, expressed or implied, and the installation or use of this product shall be deemed an acceptance of these terms by the user.

# **About this guide**

This guide describes the SmartNode SN-SFP VoIP Gateway hardware, installation and basic configuration.

This guide is intended for the following users:

- Operators
- Installers
- Maintenance technicians

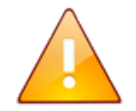

Read this User Manual carefully before you start operating the product.

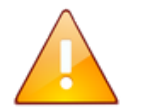

All connections must be made with the equipment fully powered off!

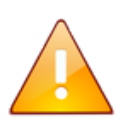

Do not operate the equipment without proper grounding!

#### User Manual

# **Table of Contents**

| About this guide                                                    | 3  |
|---------------------------------------------------------------------|----|
| Table of Contents                                                   | 4  |
| List of Figures                                                     | 6  |
| List of Tables                                                      | 7  |
| 1. Conventions and Abbreviations                                    | 8  |
| 1.1.Designations                                                    | 8  |
| 1.2. Abbreviations                                                  | 8  |
| 2. Description                                                      | 10 |
| 3. System in Brief                                                  | 10 |
| 3.1 Device Specifications                                           | 12 |
| 3.2. Operating Conditions                                           | 12 |
| 3.3. General View                                                   | 13 |
| 4. Installing and Removing the Device                               | 14 |
| 5. Pin-out of E1 Port Contacts                                      | 16 |
| 6. Reset to Factory Settings                                        | 16 |
| 7. Management via the WEB Interface                                 | 17 |
| 7.1. WEB Interface SFP VoIP Gateway (DSS1/R2MFC)                    | 17 |
| 8. Contacting Patton for Assistance                                 | 40 |
| 8.1 Contact Information                                             | 40 |
| 8.2 Warranty Service and Returned Merchandise Authorizations (RMAs) | 40 |
| 8.3 RMA numbers                                                     | 41 |
| 9. End User License Agreement                                       | 43 |
| 9.1 Definitions                                                     | 43 |
| 9.2 Title                                                           | 43 |
| 9.3 Term                                                            | 44 |
| 9.4 Grant of License                                                | 44 |
| 9.5 Warranty                                                        | 44 |

| SN-SFP VoIP Gateway          | User Manual |    |
|------------------------------|-------------|----|
| 9.6 Termination              |             | 45 |
| 9.7 Notices                  |             | 45 |
| 9.8 Other Licenses           |             | 46 |
| 9.9 Unenforceable Provisions |             | 46 |
| 9.10 Governing Law           |             | 46 |
| 9.11 Waiver                  |             | 46 |
| 10.Specifications            |             | 47 |

# List of Figures

| Figure 1. Scheme of using the SN-SFP module as a VoIP Gateway (DSS1/R2MFC)10 | 0 |
|------------------------------------------------------------------------------|---|
| Figure 2. SN-SFP VoIP Gateway digital module for an IP PBX project1          | 1 |
| Figure 3. Appearance of the SFP VoIP Gateway13                               | 3 |
| Figure 4. Installation of SFP VoIP Gateway14                                 | 4 |
| Figure 5. Installed SFP VoIP Gateway14                                       | 4 |
| Figure 6. Installed SFP VoIP Gateway module with open latch1                 | 5 |
| Figure 7. Extract SFP VoIP Gateway1                                          | 5 |
| Figure 8. Factory Network Settings1                                          | 7 |
| Figure 9. SFP VoIP Gateway - Network                                         | 0 |
| Figure 10. SFP VoIP Gateway – TDM (E1 PORT, DSS1)29                          | 5 |
| Figure 11. SFP VoIP Gateway – TDM (E1 PORT, R2MFC)20                         | 6 |
| Figure 12. SFP VoIP Gateway – Modifiers2                                     | 7 |
| Figure 13. SFP VoIP Gateway - SNMP                                           | 0 |
| Figure 14. SFP VoIP Gateway - Status                                         | 1 |
| Figure 15. SFP VoIP Gateway – Firmware                                       | З |
| Figure 16. SFP VoIP Gateway – Example of success notice                      | 4 |
| Figure 17. SFP VoIP Gateway – Example of wrong format notice                 | 5 |
| Figure 18. SFP VoIP Gateway - Example of the Wait notice                     | 6 |
| Figure 19. SFP VoIP Gateway - informing about unsuccessful device firmware   | 6 |
| Figure 20. Telnet – command list                                             | 7 |

# List of Tables

| Table 1. Abbreviations                         | 9  |
|------------------------------------------------|----|
| Table 2. Summary                               | 11 |
| Table 3. E1 flow connector (RJ-45)             | 16 |
| Table 4. Network                               | 18 |
| Table 5. TDM                                   | 21 |
| Table 6. Modifiers                             |    |
| Table 7. SNMP                                  | 30 |
| Table 8. Status                                | 31 |
| Table 9. Possible notifications                | 35 |
| Table 10. Telnet command list                  |    |
| Table 11. Contacting Patton Technical Services | 40 |

# 1. Conventions and Abbreviations

## 1.1. Designations

This document uses conventional symbols (icons) located on the left side of the page to highlight critical information. The list of the conventional symbols used in this document can be found below:

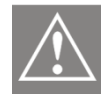

Indicates a warning that special attention should be paid to a particular section of the document.

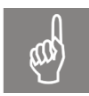

Indicates a warning about critical information to which special attention should be paid.

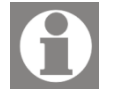

Indicates a note or a piece of explanatory information.

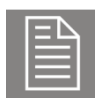

Indicates an example text from the system console, report or other source.

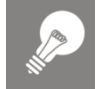

Indicates a tip that saves time and helps the user to work more efficiently.

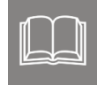

Indicates a reference to an external document (e.g. specification or other resource) where more detailed information or description can be found.

## 1.2. Abbreviations

Table 1. Abbreviations

| SN-SFP VoIP Gate | way User Manual                                                                                                    |  |  |
|------------------|----------------------------------------------------------------------------------------------------|--|--|
| Abbreviation     | Description                                                                                                    |  |  |
| SIP              | The Session Initiation Protocol (SIP) is a communications protocol for signaling, for the purpose of controlling multimedia communication sessions. Internet telephony, business IP telephone systems, service providers and all of the carriers use SIP.                                                                                                    |  |  |
| VoIP             | Voice over IP is a methodology and group of technologies for the delivery of voice communications and multimedia sessions over Internet Protocol (IP) networks, such as the Internet.                                                                                                    |  |  |
| TDM              | Time-division multiplexing (TDM) is a method of transmitting and receiving<br>independent signals over a common signal path by means of synchronized<br>switches at each end of the transmission line so that each signal appears on<br>the line only a fraction of time in an alternating pattern. It is used when the<br>data rate of the transmission medium exceeds that of signal to be<br>transmitted. |  |  |
| E1               | Standard of digital transmission of data                                                                                                    |  |  |
| D-Channel        | D Channel (delta channel) is a telecommunications term which refers to the ISDN channel in which the control and signaling information is carried.                                                                                                    |  |  |
| РВХ              | Private Branch Exchange                                                                                                    |  |  |
| SNMP             | Simple Network Management Protocol                                                                                                    |  |  |
| CDR              | Call Detail Record                                                                                                    |  |  |
| DHCP             | Dynamic Host Configuration Protocol                                                                                                    |  |  |
| DNS              | Domain Name Service                                                                                                    |  |  |
| DTMF             | Dual-Tone Multi Frequency (tones)                                                                                                    |  |  |
| НТТР             | HyperText Transfer Protocol. Refer to IETF RFC 1945 and RFC 2068                                                                                                    |  |  |
| IP               | Internet Protocol. An Internet network-layer protocol                                                                                                    |  |  |
| ISDN             | Integrated Services Digital Network                                                                                                    |  |  |
| IVR              | Interactive Voice Response system                                                                                                    |  |  |
| MG               | Media Gateway. Provides the bearer circuit interfaces to the PSTN and transcodes the media stream.                                                                                                    |  |  |
| РСМ              | Pulse-code Modulation (PCM) is a method used to digitally represent sampled analog signals.                                                                                                    |  |  |
| PSTN             | Public Switched Telephone Network                                                                                                    |  |  |
| RTP              | Real-time Transport Protocol. A protocol for encapsulating encoded voice and video streams. Refer to IETF RFC 1889.                                                                                                    |  |  |
| RTCP             | Real-Time Control Protocol                                                                                                    |  |  |
| ТСР              | Transmission Control Protocol                                                                                                    |  |  |

| SN-SFP VoIP Gate | way User Manual                                                                      |
|------------------|--------------------------------------------------------------------------------------|
| Abbreviation     | Description                                                                          |
| UDP              | User Datagram Protocol. A connectionless protocol built upon Internet Protocol (IP). |

# 2. Description

This manual will make you familiar with the basics of operating the SN-SFP VoIP Gateway software included with the unit. The contents of this manual cover all the items required to start operating the product immediately.

Read the manual in a cursory manner before you start operating the product and then refer to required sections for help using the Table of Contents.

# 3. System in Brief

The **SN-SFP VoIP Gateway** is a digital VoIP Gateway with one E1 port and connector used to provide connection to the internal board where the Gateway is mounted. The product is designed as a SFP module.

Depending on the application, the device can be used as:

1. **SN-SFP VoIP Gateway (DSS1)** — a low-cost VoIP gateway with a SFP form factor designed to integrate E1 interface with PRI signaling protocols to IP network with SIP.

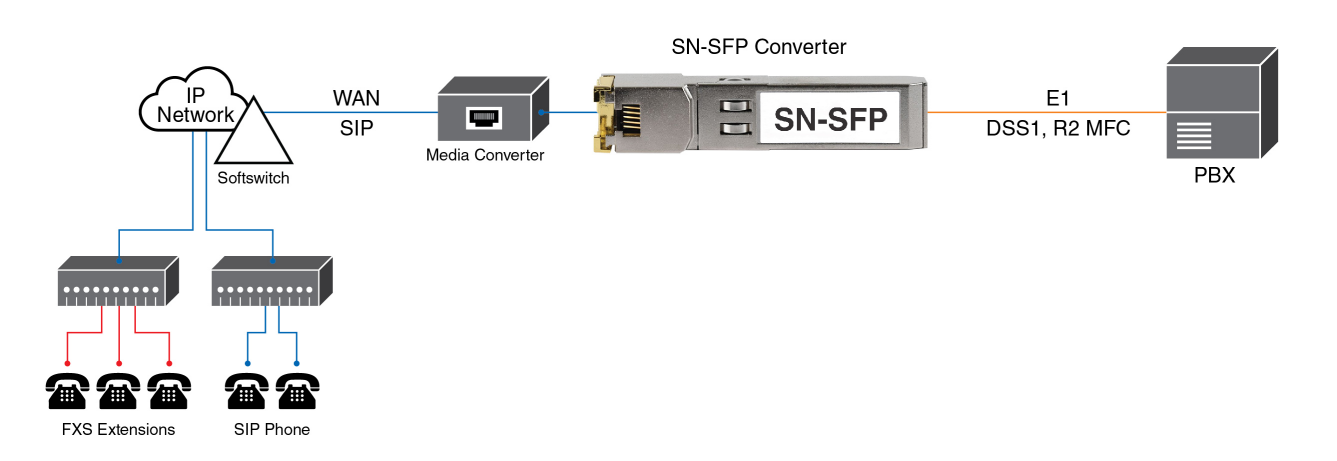

Figure 1. Scheme of using the SN-SFP module as a VoIP Gateway (DSS1/R2MFC)

User Manual

- 2. **SN-SFP VoIP Gateway (R2MFC)** a low-cost VoIP gateway with a SFP form factor designed to integrate E1 interface with R2MFC signaling protocols to IP networks with SIP.
- 3. **SN-SFP VoIP Gateway (IP PBX)** digital telephony module with a SFP form factor designed to integrate and connect IP-ATC, IVR systems, VoIP gateways, and other dedicated FreeSwitch solutions to PBX and PSTN via an E1 interface.

Figure 2. SN-SFP VoIP Gateway digital module for an IP PBX project

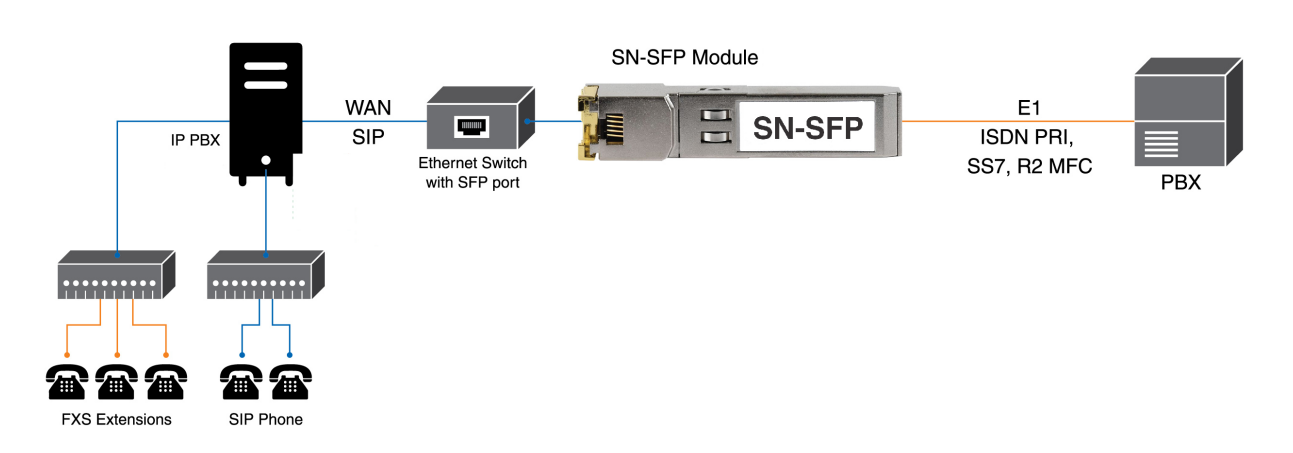

#### Table 2. Summary

| VoIP                   | SIP 2.0 (RFC 3261)                                                                                                    |
|------------------------|----------------------------------------------------------------------------------------------------|
| Network Protocols      | IP, TCP, UDP, RTP, RTCP, ARP, NTP, HTTP, Telnet, IEEE 802.1Q, IEEE 802.1P                                                                |
| Signaling Protocols    | ISDN PRI (ITU-T Q.931,Q.921), R2MFC                                                                                                    |
| Sound                  | G.711 u-Law and A-Law, G.711 Appendix 1, G.168, silence suppression, ITU                                                                 |
| Network                | static IP address                                                                                                    |
| Interfaces             | E1 G.703; IEEE 802.3z – 1000Base-X                                                                                                    |
| E1 port impedance      | Support for the connection cables with impedances 120 $\Omega$ .                                                                         |
| Security               | Filtering by IP addresses, 802.1Q                                                                                                    |
| Control and monitoring | GUI client, Telnet, SNMP v1/v2c Traps, updating software over HTTP, storing/ recovering configuration, checking E1 port/signaling status |
| Power Supply           | DC 3.3 V from network equipment                                                                                                    |
| Power Consumption      | Up to 1 W                                                                                                    |
| Dimensions             | 14 x 70 x 14 mm                                                                                                    |

#### User Manual

## **3.1 Device Specifications**

- 1x E1 interface.
- Signaling and control protocols:
  - IP SIP, RTP, RTCP, TCP, UDP
  - PSTN ISDN PRI (DSS1, QSIG, Q.931), R2 MFC
- The following services are provided in 30 channels that are simultaneously busy:
  - G.711 compression
  - Fax fax over G.711, T.38 fax relay
  - DTMF RFC2833, SIP INFO, RFC 2976
  - Comfort Noise Generation (CNG)
- Power Supply:
  - From an Ethernet internal board where the Gateway is mounted in compliance with the SFF-8074i standard (3.3V rated voltage DC)
  - Power consumption: up to 1W
- Design Specifications:
  - SFP housing
  - Weight: 0.03 kg
- DSS1, R2MFC Signaling and SIP protocols

## 3.2. Operating Conditions

- Ambient temperature: from 0 to +50°C
- Relative humidity: from 5 to 80%
- Operating regime: 24/7
- Mean time between failures: **50,000 hours**

## 3.3. General View

The SN-SFP VoIP Gateway is a Small Form-factor Pluggable (SFP) module that supports a physical Ethernet connection and an E1 (G.703) interface.

The module is inserted from one side into a SFP slot of a main unit (switch, router or similar unit). The other side of the module features the connector designed specifically to connect to an E1 - RJ45 interface.

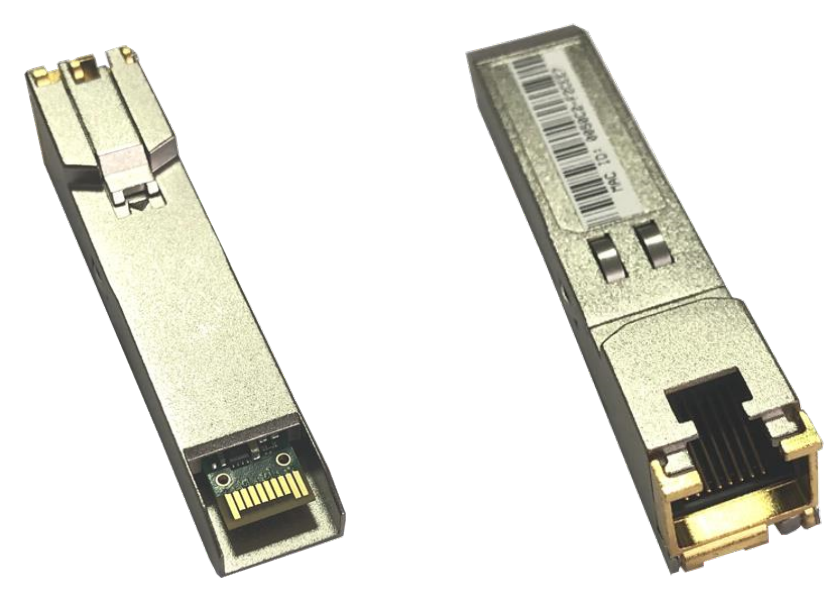

Figure 3. Appearance of the SFP VoIP Gateway

# 4. Installing and Removing the Device

The SN-SFP VoIP Gateway can be installed when the main unit is either turned off or turned on.

1. Insert the SFP module with the latch locked into the SFP slot of the main unit as shown in the figure below (Figure 4).

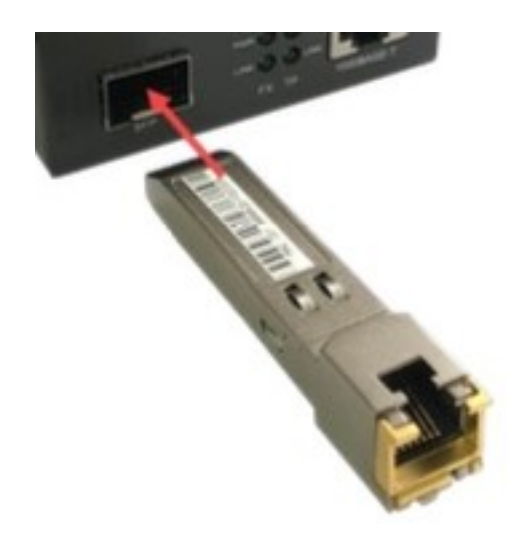

Figure 4. Installation of SFP VoIP Gateway

2. Apply some pressure on the module. When it is properly inserted (Figure 5) you'll hear a distinctive sound.

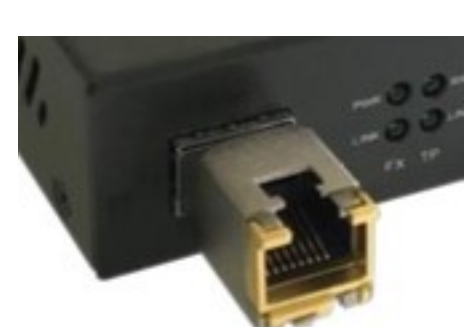

Figure 5. Installed SFP VoIP Gateway

To remove the module:

- 1. Unlock the module latch (Figure 6).
  - Figure 6. Installed SFP VoIP Gateway module with open latch

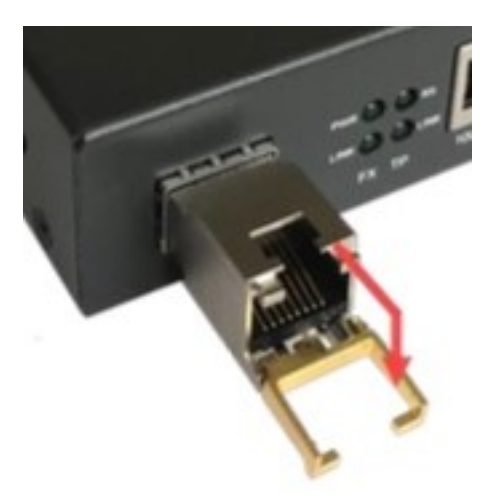

2. Remove the module from the slot of the main unit (Figure 7).

Figure 7. Extract SFP VoIP Gateway

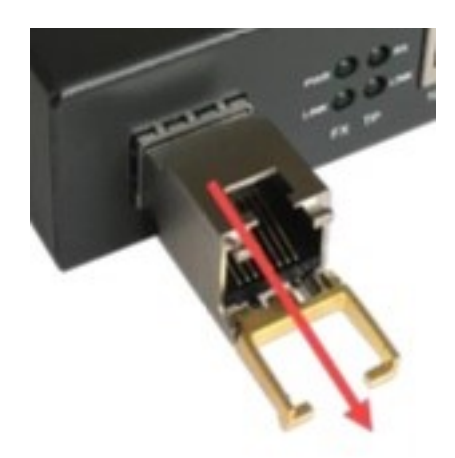

# 5. Pin-out of E1 Port Contacts

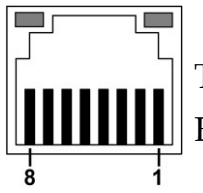

Type: RJ-45, socket, 8 pins (Short for Registered Jack-45) for connecting E1 channel.

#### Table 3. E1 flow connector (RJ-45)

| Contact number | Description   |
|----------------|---------------|
| 1              | Output PCM    |
| 2              | Output PCM    |
| 3              | Not connected |
| 4              | Input PCM     |
| 5              | Input PCM     |
| 6              | Not connected |
| 7              | Not connected |
| 8              | Not connected |

## 6. Reset to Factory Settings

To reset the product to factory settings the dedicated RJ45 loop stub is used. The crimping scheme is shown below.

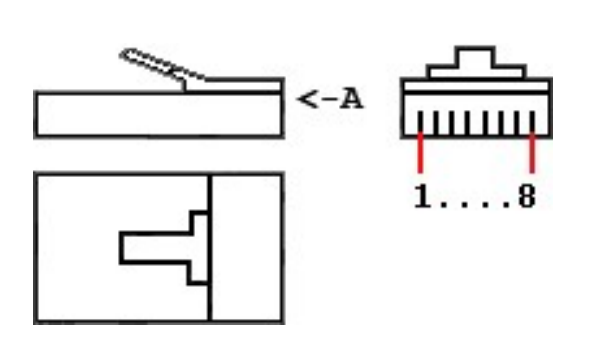

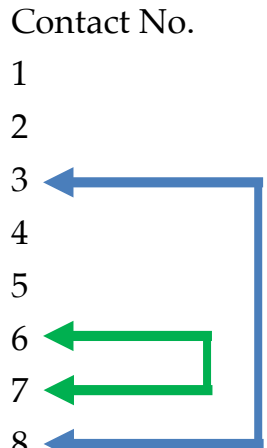

To reset the product, insert this stub into the product slot for 2-3 seconds. After 10 seconds the product will reload with factory settings.

# 7. Management via the WEB Interface

Control via a Web GUI interface is available for the SN-SFP VoIP Gateway.

When the product is connected for the first time it launches with factory network settings (Figure 8).

#### Figure 8. Factory Network Settings

| DHCP:               | Off 🗸       |
|---------------------|-------------|
| DHCP retry timeout: | 35 sec      |
| IP address:         | 192.168.5.5 |
| IP mask:            | 255.255.0.0 |
| IP gateway:         | 192.168.5.1 |

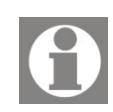

If DHCP protocol is not available then the factory network settings are applied.

The settings of the product can be controlled using the Web interface. To access the Web interface, specify the IP address of the product in the browser's address bar (e.g. Internet Explorer, Mozilla, Chrome, Opera).

The product Web interface contains the main menu. To access any menu item, click on that item. The current menu item will be highlighted.

To exit a menu item, simply go to another menu item using the main menu bar (which is always available).

## 7.1. WEB Interface SFP VoIP Gateway (DSS1/R2MFC)

## 7.1.1. Network

The **Network** subsection is designed to set up the product to work under your operating conditions. The **Save** and **Reboot** buttons are used to save applied changes. After the applied changes are saved the module will reload.

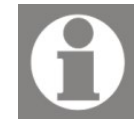

Save button - saves your changes.

**Reboot** button - saves your changes and reboots the device to apply the saved changes.

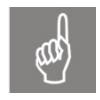

Note! If you change the network settings then you will need to re-enter the Web interface using the new address.

The table below lists the settings that can be configured. It contains 2 sections: GENERAL and SIP (Figure 9).

#### Table 4. Network

| Parameter            | Description                           | Value                                                             |  |  |
|----------------------|---------------------------------------|-------------------------------------------------------------------|--|--|
| [GENERAL]            | ·                                     | ·                                                                 |  |  |
| SFP Vendor           | Choosing I2C Vendor EEPROM            | Cisco Default                                                     |  |  |
|                      |                                       | Juniper                                                           |  |  |
|                      |                                       | Extreme                                                           |  |  |
|                      |                                       | Cisco 1 - Cisco 24                                                |  |  |
|                      |                                       | * See note after the table.                                       |  |  |
| DHCP                 | Dynamic Host Configuration Protocol   | On – configuration over DHCP                                      |  |  |
|                      |                                       | Off – manual network configuration                                |  |  |
| DHCP reply timeout   | The delay in obtaining a DHCP address | For equipment where port service is delayed,                      |  |  |
|                      | on                                    | you need to set the parameter value in                            |  |  |
|                      |                                       | equipment used                                                    |  |  |
| IP address           | Product address                       |                                                                   |  |  |
| IP mask              | Network mask                          |                                                                   |  |  |
| IP gateway           | Default gateway                       |                                                                   |  |  |
| [admin] Telnet       | Allow Telnet to be used. User [admin] | On –Yes                                                           |  |  |
|                      |                                       | Off –No (default)                                                 |  |  |
| passwd               | Telnet access password. User [admin]  | The password should be more than 5                                |  |  |
|                      |                                       | characters on "Latin", may contain large and                      |  |  |
|                      |                                       | smail letters, numbers 09 admin - default                         |  |  |
| [SIP]                |                                       |                                                                   |  |  |
| External IP address: | External SIP IP address and port      | If no port is specified, the port value of the SIP server is used |  |  |
| Server               | SIP server address and port           |                                                                   |  |  |
| Server alias         | SIP server alias                      |                                                                   |  |  |

| SN-SFP VolP Gateway User Manual |                                                  |                                                                                                    |  |  |
|---------------------------------|--------------------------------------------------|----------------------------------------------------------------------------------------------------|--|--|
| User Name                       | User name to be registered with SIP server       |                                                                                                    |  |  |
| Password                        | User password to be registered with SIP server   |                                                                                                    |  |  |
| Perform registration            | Registration with SIP server                     | On – Yes<br>Off – No                                                                                 |  |  |
|                                 |                                                  | Status of the registration process:<br>On  - OK<br>Fail (not found, forbidden, timeout<br>and other) |  |  |
| Reg. timeout                    | Period of user re-registration on the SIP server | 1500 sec default                                                                                     |  |  |
| FAX mode                        | Fax transfer mode                                | T.38<br>inband                                                                                       |  |  |
| SRC modifiers on outgoing calls | SRC modifiers on outgoing calls                  |                                                                                                    |  |  |
| DST modifiers on outgoing calls | DST modifiers on outgoing calls                  |                                                                                                    |  |  |

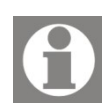

When using more than one SN-SFP VoIP Gateway for Cisco equipment, this parameter must be different for each connected device.

Otherwise, the switch will disable all SN-SFP VoIP Gateways with the same SFP Vendor parameter values.

| <b>PHILOR</b> <sup>®</sup> VolP SFP Module<br>T1/E1 Emulation VolP Gate |                 |               | Module<br>VoIP Gateway |               |          |
|-------------------------------------------------------------------------|-----------------|---------------|------------------------|---------------|----------|
| Network                                                                 | TDM             | Modifiers     | SNMP                   | Status        | Firmware |
| GENERAL                                                                 |                 |               |                        |               |          |
|                                                                         | 5               | SFP Vendor:   | Cisco Defaul           | t v           |          |
|                                                                         |                 | DHCP:         | Off ~ 00:5             | 0:C2:F2:CE:E  | F        |
|                                                                         | DHCP re         | etry timeout: | 0 sec                  |               |          |
|                                                                         |                 | IP address:   | 192.168.27.5           |               |          |
|                                                                         |                 | IP mask:      | 255.255.0.0            |               |          |
|                                                                         |                 | IP gateway:   | 192.168.110.1          | I             |          |
|                                                                         | [ac             | dmin] Telnet: | On v pass              | swd           | ø        |
| SIP                                                                     |                 |               |                        |               |          |
|                                                                         | External        | IP address:   |                        | : 5060        |          |
|                                                                         |                 | Server:       | 192.168.110.1          | : 5060        |          |
|                                                                         | 1               | Server alias: |                        |               |          |
|                                                                         |                 | User name:    | sfp3                   |               |          |
|                                                                         |                 | Password:     | ••••                   |               |          |
|                                                                         | Perform         | registration: | Off ~ Tir              | meout: 90     |          |
|                                                                         |                 | FAX mode:     | inband                 | ~             |          |
| SRC mo                                                                  | odifiers on out | going call    | DST modifiers          | on outgoing c | all      |
|                                                                         | Modifier0       |               | Modifi                 | er0           |          |
|                                                                         | WEB L           | ock           | Save                   | Reboot        |          |

Figure 9. SFP VoIP Gateway - Network

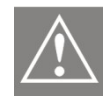

Note! The WEB Lock button allows you to disable the product Web interface. The changes will be applied after you press Save and Reboot buttons. After rebooting the Web interface cannot be accessed!!!

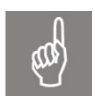

To restore access to the Web interface it is required to physically remove the product from SFP slot. After cold restart the Web interface can be used for 2 minutes. To unlock the Web interface and use it beyond the 2 minutes, select WEB Unlock button.

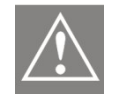

Note! To use the product on the global Internet with the actual IP address it is recommended that you block access to the product Web interface.

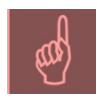

Note! When Telnet access is enabled, be sure to replace the default "admin" password!!!

## 7.1.2. TDM

The **TDM** subsection it is used to configure the port E1 and signaling, DSS1 or R2 MFC. The **Save** and **Reboot** buttons are used to save applied changes. After the applied changes are saved the module will reload.

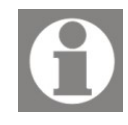

Save button - saves your changes.

**Reboot** button - saves your changes and reboots the device to apply the saved changes.

The table below lists the settings that can be configured. It contains 2 sections: E1 PORT and DSS1 or R2MFC (Figure 10, Figure 11).

| Parameter                | Description                 | Value                                                                           |
|--------------------------|-----------------------------|---------------------------------------------------------------------------------|
| [E1 PORT]                |                             |                                                                                 |
| CRC-4                    | Checksum in E1 channel      | On – enabled<br>Off – disabled                                                  |
| Line coding              | E1 coding type              | HDB3<br>AMI                                                                     |
| Synchronization          | E1 channel synchronization  | Slave – receive from E1<br>Master – the product is E1 synchronization<br>source |
| Jitter buffer            | Quantity of 20 msec buffers | 4, 8, 12                                                                        |
| Signaling type           | Signaling type              | DSS1<br>R2MFC                                                                   |
| [DSS1]                   |                             |                                                                                 |
| PRI side                 | PRI side                    | NT — emulates exchange operation TE<br>— emulates ISDN phone operation          |
| Channel choice direction | Channel selection sequence  | forward<br>backward                                                             |

Table 5. TDM

| SN-SFP VoIP Gatewa       | y User Manual                                                          |                                                            |                                                                                                    |
|--------------------------|------------------------------------------------------------------------|------------------------------------------------------------|----------------------------------------------------------------------------------------------------|
| Channel choice algorithm | Channel selection algorithm                                            | cyclic start<br>first cyclic<br>priority) cy<br>(odd prior | t from<br>(even<br>yclic<br>ity)                                                                                                    |
| Number send mode         | Controlling the mode of "complete/<br>incomplete address information". | en-bloc<br>overlap                                         |                                                                                                    |
| Dialplan                 | List of templates for the current dial plan                            | Each new<br>assigned in<br>can be use                      | template for the current dial plan is<br>n a new line. The following symbols<br>ed to assign the template:                                                                                                    |
|                          |                                                                        | 12345678                                                   | 90*# [] .,xSL-                                                                                                    |
|                          |                                                                        | 2)                                                         | The asterisk (*) and hash (#)<br>characters are used to control<br>additional services.                                                                                                    |
|                          |                                                                        | 3)                                                         | The sequence of digits within<br>square brackets []. It means that<br>any digit displayed within the<br>square brackets can be used. For<br>example the [13579] sequence<br>means that digits 1, 3, 5, 7 and 9<br>can be used. |
|                          |                                                                        | 4)                                                         | x. It means any digit. For example<br>the xxxx sequence means that any<br>4-digit number can be used.                                                                                                    |
|                          |                                                                        | 5)                                                         | Intervals. For example the 1-9<br>sequence means that any digit<br>from 1 to 9 can be used. The                                                                                                    |

| SN-SFP VoIP Gatewa | y User Manual                                                                                                    |                                                                                                    |
|--------------------|----------------------------------------------------------------------------------------------------|----------------------------------------------------------------------------------------------------|
|                    |                                                                                                    | interval of values is used within square brackets, i.e. [1-9].                                                                                                    |
|                    |                                                                                                    | 6) The comma (,) character. It is used<br>to apply the dial tone in the line.<br>For example the 2,3 sequence<br>means that when 2 is dialed the<br>dial tone is applied in the line till 3<br>is dialed.                                                                                  |
|                    |                                                                                                    | 7) The period (.) character. If the period is placed following the certain digit this means that it can be included in the number any number of times. For example the 8x. sequence means that a number can be dialed that starts with 8 and has unlimited length and contains any digits. |
|                    |                                                                                                    | <ol> <li>S - it allows to change the value of<br/>the "T-shot Timeout" parameter for<br/>the current template that is<br/>predefined above.</li> </ol>                                                                                                    |
|                    |                                                                                                    | 9) L - it allows to change the value of<br>the "T-long Timeout" parameter for<br>the current template that is<br>predefined above.                                                                                                    |
|                    |                                                                                                    | Example:                                                                                                    |
|                    |                                                                                                    | 012345679]x.#                                                                                                    |
|                    |                                                                                                    | 8,[346789]xxxxxxx                                                                                                    |
|                    |                                                                                                    | 8,10xxxxxxx                                                                                                    |
|                    |                                                                                                    | 8,1[123]                                                                                                    |
|                    |                                                                                                    | 8,1[489]x                                                                                                    |
|                    |                                                                                                    | 8,[25][1-5]xxxxxxxx                                                                                                    |
|                    |                                                                                                    | 8,80xxxxxxx                                                                                                    |
|                    |                                                                                                    | 8,5[6789]xxxxxxxxxx                                                                                                    |
|                    |                                                                                                    | 8,9998[068]1                                                                                                    |
|                    |                                                                                                    | [012345679]x.#                                                                                                    |
|                    |                                                                                                    | 8,15xxx                                                                                                    |
| T-long timer       | Maximum time (in seconds) that is<br>allowed between dialed digits when<br>no template matches the dialed<br>number to the full extent |                                                                                                    |
| T-short timer      | Maximum time (in seconds) that is<br>allowed between dialed digits when at<br>least one template matches the dialed<br>number          |                                                                                                    |

| SN-SFP VoIP Gatewa               | y User Manual                                                                                                    |                                                 |
|----------------------------------|----------------------------------------------------------------------------------------------------|-------------------------------------------------|
| SRC modifiers on outgoing calls  | SRC modifiers on outgoing calls                                                                                                    |                                                 |
| DST modifiers on outgoing calls  | DST modifiers on outgoing calls                                                                                                    |                                                 |
| [R2MFC]                          |                                                                                                    |                                                 |
| MFS set for register<br>exchange | This parameter is designed to assign<br>the individual option of exchanging<br>dualtone pulses and it is used with<br>signaling where shuttle transfer of<br>address information is applied |                                                 |
| CAS bits inversion               |                                                                                                    | On<br>Off                                       |
| Outgoing TS range                | The range of channels that will be used for outgoing calls                                                                                                    | 1 31                                            |
| Channel choice direction         | Channel selection sequence                                                                                                    | forward<br>backward                             |
| Channel choice algorithm         | Channel selection algorithm                                                                                                    | cyclic start<br>from first                      |
|                                  |                                                                                                    | cyclic (even priority)<br>cyclic (odd priority) |
| SRC modifiers on outgoing calls  | SRC modifiers on outgoing calls                                                                                                    |                                                 |
| DST modifiers on outgoing calls  | DST modifiers on outgoing calls                                                                                                    |                                                 |

| Network  | TDM           | Modifiers      | SNMP                | Status        | Firmware |
|----------|---------------|----------------|---------------------|---------------|----------|
| E1 PORT  |               |                |                     |               |          |
|          |               | CRC-4:         | On                  | ~             | 1        |
|          |               | Line coding:   | HDB3                | ~             |          |
|          | Syn           | chronization:  | Slave               | ~             |          |
|          |               | Jitter buffer: | 04                  | ~             |          |
|          | Si            | ignaling type: | DSS1                | ×             |          |
| DSS1     |               |                |                     |               | ]        |
|          |               | PRI side:      | NT                  | ~             |          |
|          | Channel cho   | ice direction: | forward             | ~             |          |
|          | Channel choi  | ce algorithm:  | cyclic              | ~             |          |
|          | Numbe         | r send mode:   | en-block            | ~             |          |
|          |               | Dialplan:      |                     |               |          |
|          |               |                |                     |               |          |
| T-long t | imer, sec.:   | 10 🗘 т         | <br>-short timer, s | ec. 3 🗘       | )        |
| SRC mo   | difiers on ou | tgoing call: [ | OST modifiers       | on outgoing o | call     |
| [        | Modifier0     |                | Modifie             | er0           |          |
|          |               |                | R. MA               |               |          |
|          |               |                |                     |               |          |
| <u>.</u> |               |                |                     |               |          |
|          |               | Save           | Reboot              |               |          |

## Figure 10. SFP VoIP Gateway – TDM (E1 PORT, DSS1)

| CBC-4                                                                                                    | On                   | ~                |    |
|----------------------------------------------------------------------------------------------------|----------------------|------------------|----|
|                                                                                                    |                      |                  |    |
| Line coding:                                                                                                | HDB3                 | ~                |    |
| Synchronization:                                                                                            | Master               | ~                |    |
| Jitter buffer:                                                                                              | 04                   | ~                |    |
| Signaling type:                                                                                             | R2MFC                | ~                |    |
| MFS set for register exchange:<br>CAS bits inversion:<br>Outgoing TS range: fr<br>Channel choice direction: | Off<br>om 1 to 31    | ~                |    |
| Channel choice algorithm:                                                                                   | cvclic               | ~                |    |
| SRC modifiers on outgoing cal                                                                               | Is: DST modifiers or | n outgoing calls | 5: |
| Modifier0                                                                                                   | Modifier0            |                  |    |

#### Figure 11. SFP VoIP Gateway – TDM (E1 PORT, R2MFC)

#### 7.1.3. Modifiers

A **modifier** is a block of parameters that contain data required to change the subscriber's number. The **Modifiers** subsection is used to manage rules for number changing.

The **+Add** button is used to add a new modifier. Description modifier block parameters are shown in the table below (Table 6).

User Manual

To save changes, use the **Save** button. To delete the selected modifier, use the **Delete** button.

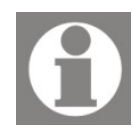

The added modifier becomes available for use in other subsections of the device configuration, but the changes will take effect only after rebooting the device.

#### Figure 12. SFP VoIP Gateway – Modifiers

| Network TDM | Modifiers SNMP          | Status    | Firmware |
|-------------|-------------------------|-----------|----------|
| Modifier0   |                         |           | 225.     |
|             | Name:                   | Modifier0 |          |
| + Add       | -When to modify         |           |          |
|             | Dialplan:               |           |          |
|             |                         |           |          |
|             |                         |           | 125      |
|             | What to modify          |           |          |
|             | Digits modify templete: |           |          |
|             | Numbertere              |           |          |
|             | Number type:            | nochange  |          |
|             | Number plan:            | nochange  | ~        |
|             |                         |           |          |
|             | Save                    | Delete    | 1        |
|             |                         |           |          |

#### Table 6. Modifiers

| Parameter        | Description                                            |                                        | Value                                                                                                    |
|------------------|--------------------------------------------------------|----------------------------------------|----------------------------------------------------------------------------------------------------|
| Name             | Name of the rule for changing the number               |                                        |                                                                                                    |
| [When to modify] |                                                        |                                        |                                                                                                    |
| Dialplan         | List templates numbers to determine whether to perform | Each new t<br>in a new l<br>assign the | template for the current dial plan is assigned<br>line. The following symbols can be used to<br>template:                                                                                                    |
|                  | modification of subscriber<br>numbers                  | 123456789                              | 90*# [] . <i>,</i> xSL-                                                                                                    |
|                  |                                                        | 1)                                     | Digits from 1 to 9.                                                                                                    |
|                  |                                                        | 2)                                     | The asterisk (*) and hash (#) characters are used to control additional services.                                                                                                    |
|                  |                                                        | 3)                                     | The sequence of digits within square brackets<br>[]. It means that any digit displayed within<br>the square brackets can be used. For<br>example the [13579] sequence means that<br>digits 1, 3, 5, 7 and 9 can be used.                                                                                                    |
|                  |                                                        | 4)                                     | x. It means any digit. For example the xxxx sequence means that any 4-digit number can be used.                                                                                                    |
|                  |                                                        | 5)                                     | Intervals. For example the 1-9 sequence means that any digit from 1 to 9 can be used. The interval of values is used within square brackets, i.e. [1-9].                                                                                                    |
|                  |                                                        | 6)                                     | The comma (,) character. It is used to apply<br>the dial tone in the line. For example the 2,3<br>sequence means that when 2 is dialed the<br>dial tone is applied in the line till 3 is dialed.<br>7) The period (.) character. If the period is<br>placed following the certain digit this means<br>that it can be included in the number any<br>number of times. For example the 8x.<br>sequence means that a number can be dialed<br>that starts with 8 and has unlimited length<br>and contains any digits. |
|                  |                                                        | 8) S - it<br>Timeout"<br>predefined    | allows to change the value of the "T-shot<br>parameter for the current template that is<br>labove.                                                                                                    |

| SN-SFP VoIP Gatew      | ay User                                                              | Vanual                                                                                                    |
|------------------------|----------------------------------------------------------------------|----------------------------------------------------------------------------------------------------|
|                        |                                                                      | 9) L - it allows to change the value of the "T-long<br>Timeout" parameter for the current template that is<br>predefined above.                                                                                                    |
|                        |                                                                      | Example:                                                                                                    |
|                        |                                                                      | 012345679]x.#                                                                                                    |
|                        |                                                                      | 8,[346789]xxxxxxxx                                                                                                    |
|                        |                                                                      | 8,10xxxxxx                                                                                                    |
|                        |                                                                      | 8,1[123]                                                                                                    |
|                        |                                                                      | 8,1[489]x                                                                                                    |
|                        |                                                                      | 8,[25][1-5]xxxxxxxx                                                                                                    |
|                        |                                                                      | 8,80xxxxxxx                                                                                                    |
|                        |                                                                      | 8,5[6789]xxxxxxxxxx                                                                                                    |
|                        |                                                                      | 8,9998[068]1                                                                                                    |
|                        |                                                                      | [012345679]x.#                                                                                                    |
|                        |                                                                      | 8,15xxx                                                                                                    |
|                        |                                                                      |                                                                                                    |
| [What to modify]       |                                                                      |                                                                                                    |
| Number type            | The new value of the                                                 |                                                                                                    |
|                        | subscriber number                                                    |                                                                                                    |
| Number plan            | The new value of the subscriber number                               |                                                                                                    |
| Digits modify template | Digits modification template<br>of the verified subscriber<br>number | The template for modifying digits of the number to be<br>checked. The template for modifying the number<br>allows the following symbols:                                                                                                    |
|                        |                                                                      | "x" - omit one digit of the number                                                                                                    |
|                        |                                                                      | "." - delete one digit of the number                                                                                                    |
|                        |                                                                      | "+" - start adding digits to the number                                                                                                    |
|                        |                                                                      | "09" - digits of the number                                                                                                    |
|                        |                                                                      | Let us consider a specific example of using mask<br>symbols. Assume that the received number of the<br>calling subscriber should be changed as follows: add<br>digits 28 to the front of the number and replace the<br>second received digit with digit 7. The mask will look<br>as follows in this case: |
|                        |                                                                      | "+28x.+7".                                                                                                    |

### 7.1.4. SNMP

The **SN-SFP VoIP Gateway** (DSS1/R2MFC) provides an embedded SNMP agent (SNMP v1/v2c). The SNMP agent sends alarm messages to the controlling SNMP manager in real time. In addition, the SNMP agent supports monitoring of the product conditions upon a request from the SNMP manager.

| SNMP                             |                |
|----------------------------------|----------------|
| SNMP Agent:                      | On 🗸           |
| Read Community:                  | public         |
| Trap Community:                  | public         |
| Server addresses for SNMP traps: | 192.168.110.52 |
|                                  |                |
|                                  |                |
|                                  |                |

#### Figure 13. SFP VoIP Gateway - SNMP

#### Table 7. SNMP

| Parameter                       | Description                     | Value                                                                    |
|---------------------------------|---------------------------------|--------------------------------------------------------------------------|
| SNMP                            |                                 | On — enable SNMP support<br>Off — disable SNMP support                   |
| Read Community                  | Community line for reading      |                                                                          |
| Trap Community                  | Community line for traps        |                                                                          |
| Server addresses for SNMP traps | Server addresses for SNMP traps | Each server is listed in a new line. The maximum number of servers is 8. |

To configure the product to be able to use SNMP, the **Save** and **Reboot** buttons are used to save applied changes. After the applied changes are saved, the module will reload.

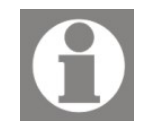

Save button - saves your changes.

**Reboot** button - saves your changes and reboots the device to apply the saved changes.

#### 7.1.5. Status

The **Status** subsection is designed to monitor in real time PCM and SIP channels, call statistics and the system state of the module. The displayed settings of the **Status** subsection are listed in the table below (Table 8).

#### Figure 14. SFP VoIP Gateway - Status

| CHANNEL MAF<br>PC<br>SI | •<br>M: <mark>#</mark> ***********<br>P: -********** | **** <mark>\$</mark> ******<br>***** | *******<br>****** | **<br>** |
|-------------------------|------------------------------------------------------|--------------------------------------|-------------------|----------|
| CALL STATIST            |                                                      |                                      |                   |          |
|                         | Good                                                 | calls: 0 ( 0%)                       |                   |          |
|                         | Normal                                               | calls: 0 ( 0%)                       |                   |          |
|                         | Fail                                                 | calls: 0 ( 0%)                       |                   |          |
| Clear                   |                                                      |                                      |                   |          |
| SYSTEM                  |                                                      |                                      |                   |          |
|                         | CPU frequency                                        | : 150Mhz, BrdRev:1                   |                   |          |
|                         | Temperature                                          | : 47.43°C                            |                   |          |
|                         | Memory free                                          | : 643.996Kb                          |                   |          |
|                         | UnTime                                               | 00.27.40 3 days                      |                   |          |

#### Table 8. Status

| Parameter     | Description      | Value                   |  |  |  |  |
|---------------|------------------|-------------------------|--|--|--|--|
| [CHANNEL MAP] | [CHANNEL MAP]    |                         |  |  |  |  |
| PCM           | E1 port channels | # -synchro timeslot     |  |  |  |  |
| SIP           | SIP channels     | \$ -signalling timeslot |  |  |  |  |

| SN-SFP VolP Ga   | iteway User Manual                                                                                                    |                                            |
|------------------|----------------------------------------------------------------------------------------------------|--------------------------------------------|
|                  |                                                                                                    | L -LTEST board timeslot                    |
|                  |                                                                                                    | E -EAL board timeslot                      |
|                  |                                                                                                    | unconfigured channel                       |
|                  |                                                                                                    | < -incoming direction                      |
|                  |                                                                                                    | > -outgoing direction                      |
|                  |                                                                                                    | * - double direction                       |
|                  |                                                                                                    | x - free channel                           |
|                  |                                                                                                    | <mark>x</mark> - busy channel              |
|                  |                                                                                                    | <mark>x</mark> - blocked channel           |
|                  |                                                                                                    | x - active channel (g711)                  |
|                  |                                                                                                    | <mark>x</mark> - active channel (g729/gsm) |
| [CALL STATISTICS | 5]                                                                                                    |                                            |
| Good calls       | Completed calls with conversations                                                                                                    |                                            |
| Normal calls     | Successful calls without conversations                                                                                                    |                                            |
| Fail calls       | Calls that could not be completed for the following reasons: channel error, frequency exchange error, decade dialing error, overfilling or insufficient memory |                                            |
| [SYSTEM]         |                                                                                                    |                                            |
| CPU frequency    | CPU frequency                                                                                                    |                                            |
| Temperature      | Module temperature                                                                                                    |                                            |
| Memory free      | Free memory                                                                                                    |                                            |
| UpTime           | Uptime since last reboot                                                                                                    |                                            |

## 7.1.6. Firmware

The **Firmware** subsection is designed to update and check the product firmware. The subsection consists of two parts - "FPGA" and "CPU". Both parts are of the same type and working with them is the same. User Manual

#### Figure 15. SFP VoIP Gateway – Firmware

|            | Browso                           | No filo coloct                  | ad           |          |  |
|------------|----------------------------------|---------------------------------|--------------|----------|--|
|            | Upload                           | Verify                          | a.           | & Reboot |  |
|            | opioad                           | Verify                          | Appriy       | a neboot |  |
|            |                                  |                                 |              |          |  |
|            |                                  |                                 |              |          |  |
|            |                                  |                                 |              |          |  |
| Current FW | : CPU_2023-11-                   | -07                             |              |          |  |
| Current FW | CPU_2023-11-                     | 07<br>No file selecte           | ed.          |          |  |
| Current FW | CPU_2023-11-<br>Browse<br>Upload | 07<br>No file selecto<br>Verify | ed.<br>Apply | & Reboot |  |

To update the firmware, select the firmware file using the Browse/Select file button.

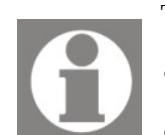

The firmware update package contains 2 files:

• FPGA firmware file such as FPGA\_YYYY-MM-DD.bin

• CPU firmware file such as DSS\_H7\_CPU\_YYYY-MM-DD.bin

After the file is selected, use the **Upload** button to upload the firmware to the product. The upload progress can be monitored using the progress bar that accompanies this process. After the file is uploaded you will see a notification.

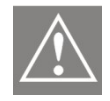

# Wait until the notification about completion of uploading or checking the firmware is displayed.

The same actions are performed to check whether the current product firmware version matches the firmware file. Select the firmware file using the **Browse/Select** file button. To check the firmware, use the **Verify** button in the selected part of the subsection.

| SN-SFP | VoIP | Gateway |
|--------|------|---------|
|--------|------|---------|

User Manual

## Figure 16. SFP VoIP Gateway – Example of success notice

| FPGA         |                                  | 5-31                            |             |          |  |
|--------------|----------------------------------|---------------------------------|-------------|----------|--|
| T GA         | Browse                           | No file selecte                 | d           |          |  |
|              | biowsein                         | No me selecte                   | .u.         |          |  |
|              | Upload                           | Verify                          | Apply       | & Reboot |  |
|              |                                  |                                 |             |          |  |
|              |                                  |                                 |             |          |  |
|              |                                  |                                 |             |          |  |
| Ourseast Eld |                                  | 07                              |             |          |  |
| Current FW   | ': CPU_2023-11-                  | 07                              |             |          |  |
| Current FW   | : CPU_2023-11-<br>Browse         | 07<br>No file selecte           | d.          |          |  |
| Current FW   | CPU_2023-11-<br>Browse<br>Upload | 07<br>No file selecte<br>Verify | d.          | & Reboot |  |
| Current FW   | CPU_2023-11-<br>Browse<br>Upload | 07<br>No file selecte<br>Verify | d.<br>Apply | & Reboot |  |

| <b>SN-SFP</b> | VoIP | Gateway |
|---------------|------|---------|
|---------------|------|---------|

#### Figure 17. SFP VoIP Gateway – Example of wrong format notice

| Network    | TDM                              | Modifiers                                      | SNMP                       | Status   | Firmware |
|------------|----------------------------------|------------------------------------------------|----------------------------|----------|----------|
| Current FW | : FPGA_2021-0                    | 5-31                                           |                            |          |          |
| -FPGA      |                                  |                                                |                            |          |          |
|            | Browse                           | No file selecte                                | ed.                        |          |          |
|            | Upload                           | Verify                                         | Apply                      | & Reboot |          |
|            |                                  |                                                |                            |          |          |
|            |                                  |                                                |                            |          |          |
|            |                                  |                                                |                            |          |          |
|            |                                  |                                                |                            |          |          |
| Current FW | : CPU_2023-11-                   | -14                                            |                            |          |          |
| Current FW | : CPU_2023-11-                   | -14                                            |                            |          |          |
| Current FW | : CPU_2023-11-<br>Browse         | -14<br>No file selecte                         | ed.                        |          |          |
| Current FW | CPU_2023-11-<br>Browse<br>Upload | -14<br>No file selecte<br>Verify               | ed.<br>Apply               | & Reboot |          |
| Current FW | CPU_2023-11-<br>Browse<br>Upload | No file selecte                                | ed.<br>Apply               | & Reboot |          |
| Current FW | CPU_2023-11-<br>Browse<br>Upload | -14<br>No file selecte<br>Verify<br>Wrong file | ed.<br>Apply<br>e format ! | & Reboot |          |
| Current FW | CPU_2023-11-<br>Browse<br>Upload | -14<br>No file selecte<br>Verify<br>Wrong file | ed.<br>Apply<br>e format ! | & Reboot |          |

#### Table 9. Possible notifications

| Notification                                |
|---------------------------------------------|
| Wrong file format                           |
| Operation completed successfully!           |
| Operation failed                            |
| Device busy                                 |
| Wait for module to restart!                 |
| Use the IP address given by the DHCP server |

Press the **Apply & Reboot** button to start replacing the firmware. This process takes some time and displays the corresponding notification.

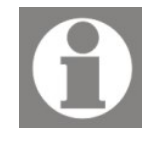

The **Apply & Reboot** button becomes available for use only after the firmware upload to the device using the **Upload** button. Until the firmware is uploaded to the device, the button is not available.

After the firmware is replaced the product will be automatically reloaded.

Figure 18. SFP VoIP Gateway – Example of the Wait notice

## Wait for the module to restart! 12sec

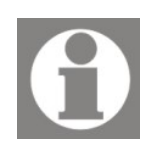

If a failure occurs when the firmware is being replaced then the Warning! icon will be displayed in the corresponding Web interface tab after the product is reloaded -  $\triangle$ . It warns that the factory firmware version was loaded. In this case you will need to retry uploading the firmware.

Figure 19. SFP VoIP Gateway - informing about unsuccessful device firmware

| Network     | TDM          | Modifiers       | SNMP  | Status   | A Firmware |   |
|-------------|--------------|-----------------|-------|----------|------------|---|
| Current FW: | FPGA_DEFA    | JLT             |       |          |            |   |
| -FPGA       |              |                 |       |          |            |   |
|             | Browse       | No file selecte | d.    |          |            |   |
|             | Upload       | Verify          | Apply | & Reboot |            |   |
|             |              |                 |       |          |            |   |
|             |              |                 |       |          |            |   |
| Current FW: | CPU 2023-11- | 14              |       |          |            |   |
| CPU         |              |                 |       |          |            |   |
|             | Browse       | No file selecte | d.    |          |            |   |
|             | Upload       | Verify          | Apply | & Reboot |            |   |
|             | _            |                 |       |          |            |   |
|             |              |                 |       |          |            |   |
|             |              |                 |       |          |            |   |
|             | _            | <b>2 0</b> iu   |       |          |            | J |

## 7.1.7. Telnet & Debug

The device can be accessed through an ASCII terminal. It uses a standard application from Windows - **Telnet**, or similar software from other developers, such as **PuTTY**.

Using Telnet commands, you can enable the output of debugging information for the initial start-up and diagnostics of the SIP (siptrace) and E1 (isdntrace) sides.

For a list of available commands, see the table below (Table 10).

| B IN IN INCE - PUTTY                    |   |  |  |  |  |  |
|-----------------------------------------|---|--|--|--|--|--|
| login:                                  | * |  |  |  |  |  |
| password:                               |   |  |  |  |  |  |
|                                         |   |  |  |  |  |  |
| Starting Shell                          |   |  |  |  |  |  |
| SFP-DSS1> help                          |   |  |  |  |  |  |
| castrace - Enable CAS debug trace       |   |  |  |  |  |  |
| devconf - Show Device configuration     |   |  |  |  |  |  |
| echocanc - On/Off EchoCanceller         |   |  |  |  |  |  |
| exit - Close connection, Ctrl+D         |   |  |  |  |  |  |
| hdlcdebug - HDLC debug show 0-off, 1-on |   |  |  |  |  |  |
| help - This help                        |   |  |  |  |  |  |
| isdntrace - Enable ISDN debug trace     |   |  |  |  |  |  |
| mfrtrace - Enable MFR debug trace       |   |  |  |  |  |  |
| passwd - Change admin password          |   |  |  |  |  |  |
| reboot - Reboot device                  |   |  |  |  |  |  |
| rtp - Start/Stop RTP traffic for DEBUG  |   |  |  |  |  |  |
| setmac - Set network hw address         |   |  |  |  |  |  |
| showlog - Show console log              |   |  |  |  |  |  |
| siptrace - Enable SIP debug trace       |   |  |  |  |  |  |
| uptime - Show system UP time            |   |  |  |  |  |  |
| webenable - Enable WEB interface        |   |  |  |  |  |  |
| SFP-DSS1>                               |   |  |  |  |  |  |
|                                         |   |  |  |  |  |  |
|                                         |   |  |  |  |  |  |

#### Figure 20. Telnet – command list

#### Table 10. Telnet command list

| Command     | Description                                              | Value                        |
|-------------|----------------------------------------------------------|------------------------------|
| castrace *  | Enables Linear Alarm Tracing (CAS) with a specified      | 0 - off (show only errors)   |
|             | level. 4-bit field (hex)                                 | 0x00xF - trace level         |
|             |                                                          | Note: to use set showlog = 1 |
|             | * - not available for modification of DSS1               |                              |
| devconf     | Display device configuration settings                    |                              |
| echocanc    | On/off echo suppression. Once settings, it is stored in  | 1. – off (default)           |
|             | the device's configuration                               | 2 on                         |
| exit        | Close Telnet Connection                                  |                              |
| hdlcdebug * | On/Off the output of incoming/outgoing messages to       | 0 - off (show only errors)   |
|             | hdlc                                                     | 0x00xF - trace level         |
|             |                                                          | Note: to use set showlog = 1 |
| help        | Telnet command list                                      |                              |
| isdntrace * | Enable ISDN tracing with a specified level. 4-bit field  | 0 - off (show only errors)   |
|             | (hex)                                                    | 0x00xF - trace level         |
|             |                                                          | Note: to use set showlog = 1 |
| mfrtrace *  | Enabling Register Signaling Tracing (MFR) with a         | 0 - off (show only errors)   |
|             | specified level. 4-bit field (hex)                       | 0x00xF - trace level         |
|             |                                                          | Note: to use set showlog = 1 |
|             | * - not available for modification of DSS1               |                              |
| passwd      | Change password. User [admin]                            |                              |
| reboot      | Rebooting the device                                     |                              |
| rtp         | Starts traffic to SIP server address                     | For internal use             |
| setmac      | Setting a network MAC address                            | XX:XX:XX:XX:XX               |
| showlog     | Enable redirecting a standard output to Telnet           | 1. – off (default)           |
|             | Terminal                                                 | 2 on                         |
| siptrace    | Enable SIP tracing with the specified level. 4 bit field | 0 - off (show only errors)   |
|             |                                                          | 0x00xF - trace level         |
| Command     | Description                                              | Value                        |
|             |                                                          | Note: to use set showlog = 1 |
| uptime      | Device time                                              |                              |
| webenable   | Enable access to your device via WEB interface           | Enable only                  |

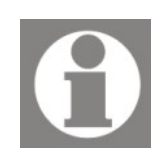

Note on the **webenable** command: For easy use, it is possible to temporarily enable access to the device through the WEB interface without the need to physically remove the device from the SFP connector. Once the work is complete, the device needs to be rebooted through the WEB interface.

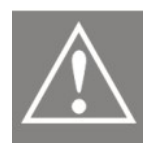

Note! The number of Telnet commands may differ from the commands shown in the table above. Do not use unknown commands without first contacting the developer.

# 8. Contacting Patton for Assistance

## **8.1 Contact Information**

Patton, LLC offers a wide array of free technical services. If you have questions about any of our other products we recommend you begin your search for answers by using our technical knowledge base. Here, we have gathered together many of the more commonly asked questions and compiled them into a searchable database to help you quickly solve your problems.

## 8.1.1 Contacting Patton Technical Services for Free Support

| REGION         | North America                     | Western Europe                                    | Central & Eastern<br>Europe     |
|----------------|-----------------------------------|---------------------------------------------------|---------------------------------|
| Location       | Maryland, USA                     | Bern, Switzerland                                 | Budapest, Hungary               |
| Time Zone      | EST/EDT<br>UTC/GMT - 4/5 hours    | CET/CEDT<br>UTC/GMT + 1/2 hours                   | CET/CEDT<br>UTC/GMT + 1/2 hours |
| Business Hours | Monday-Friday<br>8:00am to 5:00pm | Monday-Friday<br>09:00 to 12:00<br>13:30 to 17:30 | Monday-Friday<br>8:30 to 17:00  |
| Email          | support@patton.com                | support@patton.com                                | support@patton.com              |
| Phone          | + 1 301 975 1007                  | +41 31 985 25 55                                  | +36 439 3835                    |
| Fax            | +1 301 869 9293                   | +41 31 985 2526                                   |                                 |

Table 11. Contacting Patton Technical Services

# 8.2 Warranty Service and Returned Merchandise Authorizations (RMAs)

Patton, LLC is an ISO-9001 certified manufacturer and our products are carefully tested before shipment. All of our products are backed by a comprehensive warranty program.

Note: If you purchased your equipment from a Patton, LLC reseller, ask your reseller how you should proceed with warranty service. It is often more convenient for you to work with your local reseller to obtain a replacement. Patton services our products no matter how you acquired them.

## 8.2.1 Warranty coverage

Our products are under warranty to be free from defects, and we will, at our option, repair or replace the product should it fail within one year from the first date of shipment. Our warranty is limited to defects in workmanship or materials, and does not cover customer damage, lightning or power surge damage, abuse, or unauthorized modification.

#### 8.2.2 Out-of-warranty service

Patton services what we sell, no matter how you acquired it, including malfunctioning products that are no longer under warranty. Our products have a flat fee for repairs. Units damaged by lightning or other catastrophes may require replacement.

## 8.2.3 Returns for credit

Customer satisfaction is important to us, therefore any product may be returned with authorization within 30 days from the shipment date for a full credit of the purchase price. If you have ordered the wrong equipment or you are dissatisfied in any way, please contact us to request an RMA number to accept your return. Patton is not responsible for equipment returned without a Return Authorization.

## 8.2.4 Return for credit policy

- Less than 30 days: No Charge. Your credit will be issued upon receipt and inspection of the equipment.
- 30 to 60 days: We will add a 20% restocking charge (crediting your account with 80% of the purchase price).
- Over 60 days: Products will be accepted for repairs only.

## 8.3 RMA numbers

RMA numbers are required for all product returns. You can obtain an RMA by doing one of the following:

- Completing a request on the RMA Request page in the *Support* section at **www.patton.com**
- By calling +1 (301) 975-1007 and speaking to a Technical Support Engineer
- By sending an e-mail to **returns@patton.com**

SN-SFP VoIP Gateway

User Manual

All returned units must have the RMA number clearly visible on the outside of the shipping container. Please use the original packing material that the device came in or pack the unit securely to avoid damage during shipping.

## 8.3.1 Shipping instructions

The RMA number should be clearly visible on the address label. Our shipping address is as follows:

Patton, LLC

RMA#: xxxx

7622 Rickenbacker Dr.

Gaithersburg, MD 20879-4773 USA

Patton will ship the equipment back to you in the same manner you ship it to us. Patton will pay the return shipping costs.

## 9. End User License Agreement

By opening this package, operating the Designated Equipment or downloading the Program(s) electronically, the End User agrees to the following conditions:

## 9.1 Definitions

- A) "Effective Date" shall mean the earliest date of purchase or download of a product containing the Patton LLC Program(s) or the Program(s) themselves.
- B) "Program(s)" shall mean all software, software documentation, source code, object code, or executable code.
- C) "End User" shall mean the person or organization which has valid title to the Designated Equipment.
- D) "Designated Equipment" shall mean the hardware on which the Program(s) have been designed and provided to operate by the End User.

## 9.2 Title

Title to the Program(s), all copies of the Program(s), all patent rights, copyrights, trade secrets and proprietary information in the Program(s), worldwide, remains with Patton LLC or its licensors.

Patton does not convey any intellectual property title or rights in the Licensed Products to Licensee. All Licensed Products furnished by Patton, and all copies thereof, and compilations, programmatic extension, and all Patches, Updates, Upgrades and Platform Releases, are and shall remain the property of Patton or Patton's licensors, as applicable. Further, the Licensed Products provided under this Agreement are not custom software but are standard commercial software. Except for the license use rights otherwise expressly provided in this Agreement, no right, title or interest in Patton Licensed Products is granted hereunder. Licensee shall not use any proprietary information of Patton to create any computer software program or user documentation, which is substantially similar to the Licensed Products.

## **9.3 Term**

The term of this Agreement is from the Effective Date until title of the Designated Equipment is transferred by End User or unless the license is terminated earlier as defined in section "9.6. Termination".

## 9.4 Grant of License

- A) During the term of this Agreement, Patton LLC grants a personal, nontransferable, non-assignable and non-exclusive license to the End User to use the Program(s) only with the Designated Equipment at a site owned or leased by the End User.
- **B)** The End User may copy licensed Program(s) as necessary for backup purposes only for use with the Designated Equipment that was first purchased or used or its temporary or permanent replacement.
- C) The End User is prohibited from disassembling; decompiling, reverseengineering or otherwise attempting to discover or disclose the Program(s), source code, methods or concepts embodied in the Program(s) or having the same done by another party.
- D) Should End User transfer title of the Designated Equipment to a third party after entering into this license agreement, End User is obligated to inform the third party in writing that a separate End User License Agreement from Patton LLC is required to operate the Designated Equipment.

## 9.5 Warranty

The Program(s) are provided "as is" without warranty of any kind. Patton, LLC and its licensors disclaim all warranties, either express or implied, including but not limited to the implied warranties of merchantability, fitness for a particular purpose or non-infringement. In no event shall Patton, LLC or its licensors be liable for any damages whatsoever (including, without limitation, damages for loss of business profits, business interruption, loss of business information, or other pecuniary loss) arising out of the use of or inability to use the Program(s), even if Patton, LLC has been advised of the possibility of such damages. Because some states do not allow the exclusion or limitation of liability for consequential or incidental damages, the above limitation may not apply to you.

#### **User Manual**

If the Program(s) are acquired by or on behalf of a unit or agency of the United States Government, the Government agrees that such Program(s) are "commercial computer software" or "computer software documentation" and that, absent a written agreement to the contrary, the Government's rights with respect to such Program(s) are limited by the terms of this Agreement, pursuant to Federal Acquisition Regulations 12.212(a) and / or DEARS 227.7202-1(a) and / or sub-paragraphs (a) through (d) of the "Commercial Computer Software—Restricted Rights" clause at 48 C.F.R. 52.227-19 of the Federal Acquisition Regulations as applicable.

## 9.6 Termination

- **A)** The End User may terminate this agreement by returning the Designated Equipment and destroying all copies of the licensed Program(s).
- **B)** Patton, LLC may terminate this Agreement should End User violate any of the provisions of section "9.4. Grant of License" on page 44.
- **C)** Upon termination for **A** or **B** above or the end of the Term, End User is required to destroy all copies of the licensed Program(s).

## 9.7 Notices

Patton devices may log, collect and report data related to installed software, licenses, feature utilization, product performance, device management, service quality and other parameters which is used for quality control, product improvement, license management, service level management and technical support. Collected data may be reported to Patton or a service provider delivering its services connected to the device.

Patton may use this information for other business purposes, such as to alerting you to updated products or services, securing access to software updates, and assisting in order processing.

Any and all information collected by Patton or its assigns will be kept strictly confidential and will not be sold, rented, loaned, or otherwise disclosed to any third party except as required by law.

## 9.8 Other Licenses

The Program may be subject to licenses extended by third parties. Accordingly, Patton, LLC licenses the Programs subject to the terms and conditions dictated by third parties. Third party software identified to the Programs includes the LGPL (Lesser General Public License) open source license distributed to you pursuant to the LGPL license terms (http://www.gnu.org/licenses/lgpl.html).

## 9.9 Unenforceable Provisions

If any part of these terms and conditions are found to be invalid or unenforceable under applicable law, such part will be ineffective to the extent of such invalid or unenforceable part only, without in any way affecting the remaining parts of these terms and conditions.

## 9.10 Governing Law

The rights and obligations of the parties pursuant to these terms and conditions are governed by, and shall be construed in accordance with, the laws of the State of Maryland, USA.

User may be subject to other local, provincial or state and national laws. User hereby irrevocably submits to the exclusive jurisdiction of the courts of the State of Maryland, USA for any dispute arising under or relating to this agreement and waives user's right to institute legal proceedings in any other jurisdiction. Patton shall be entitled to institute legal proceedings in connection with any matter arising under this agreement in any jurisdiction where User resides, does business, or has assets.

## 9.11 Waiver

No waiver of any of the provisions of these terms and conditions will be deemed to constitute a waiver of any other provision nor shall such a waiver constitute a continuing waiver unless otherwise expressly provided in writing duly executed by the party to be bound thereby. Any other terms and conditions of sale, to the extent not inconsistent herein, regarding a Patton device, program, license or service remain in full force and effect.

# **10. Specifications**

| Physical<br>Interfaces           | T1 and E1 (G.703) 120Ω impedance and IEEE 802.3z 1000Base-X                                                                             |
|----------------------------------|----------------------------------------------------------------------------------------------------|
| VoIP and<br>Network<br>Protocols | SIP 2.0 (RFC 3261), IP (static IP address), TCP, UDP, RTP, RTCP, ARP, NTP,<br>HTTP, Telnet, IEEE 802.1Q, IEEE 802.1P                    |
| Signaling<br>Protocols           | ISDN PRI (ITU-T Q.931,Q.921), MFC R2 (CAS)                                                                                              |
| Voice<br>Processing              | G.711 u-Law and A-Law, G.711 Appendix 1, G.168, silence suppression, ITU v.152                                                          |
| Security                         | Filtering by IP addresses, 802.1Q                                                                                                    |
| Management                       | GUI client, Telnet, SNMP v1/v2c Traps, updating software over HTTP, storing/recovering configuration, checking E1 port/signaling status |
| Power Supply                     | DC 3.3 V from network equipment. Consumption up to 1W                                                                                   |
| Dimensions                       | 14 x 70 x 14 mm                                                                                                    |